# Artspira

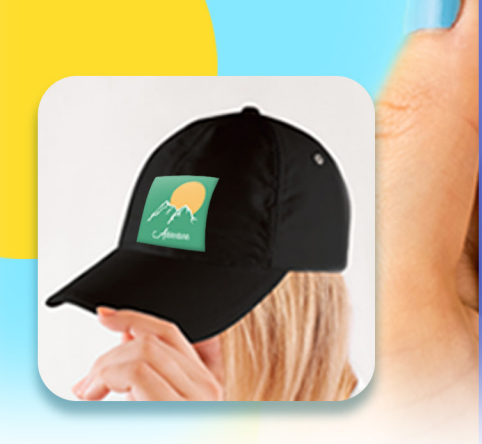

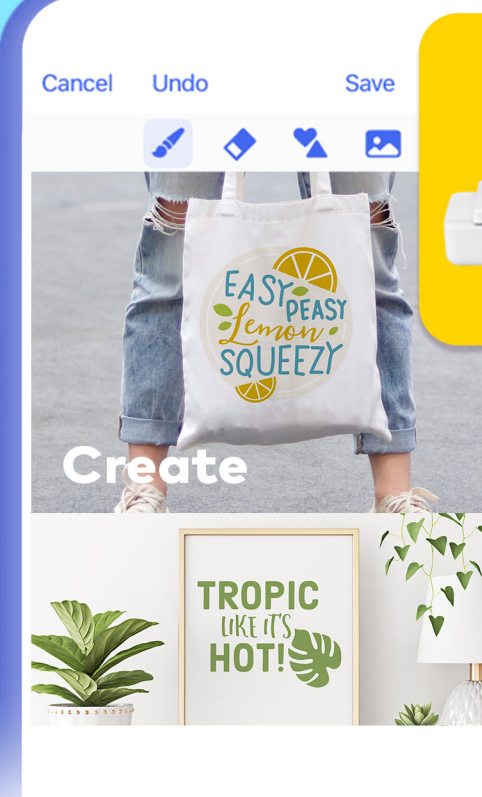

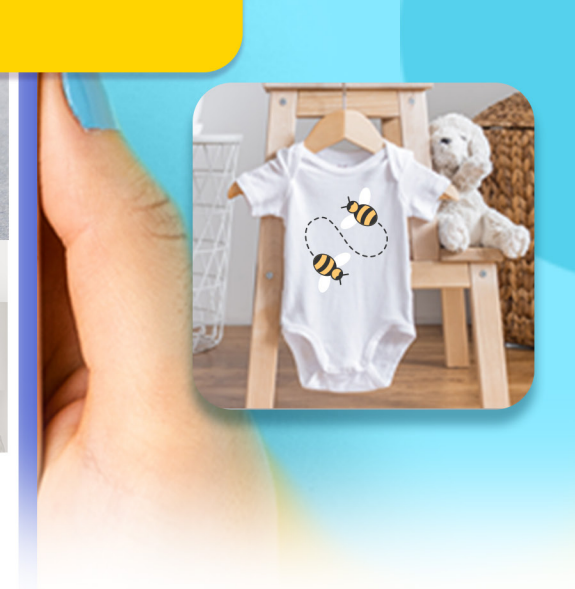

### To access the free 50 designs for SE725 simply follow these five steps!

#### **Specifications:**

Machine firmware update (1.51 or above) & Artspira mobile app download is required to redeem designs. USB drive is required to do the firmware update. For the latest firmware update, please visit www.support.brother.com. The embroidery patterns offered are for personal, non-commercial use only.

- The ability to save your creations in cloud storage and pick up where you left off
- Weekly digital magazine with projects and tutorials and new designs uploaded every month.
- Available now on the Apple Store and Google Play

### Step 1: Download Artspira

Once the app is downloaded login to Artspira

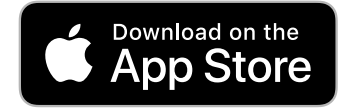

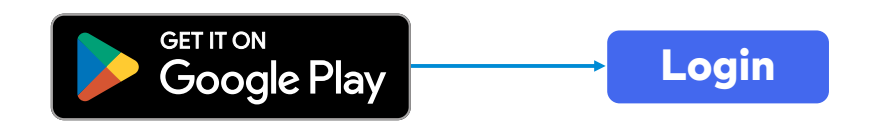

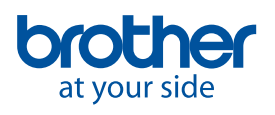

## Artspira

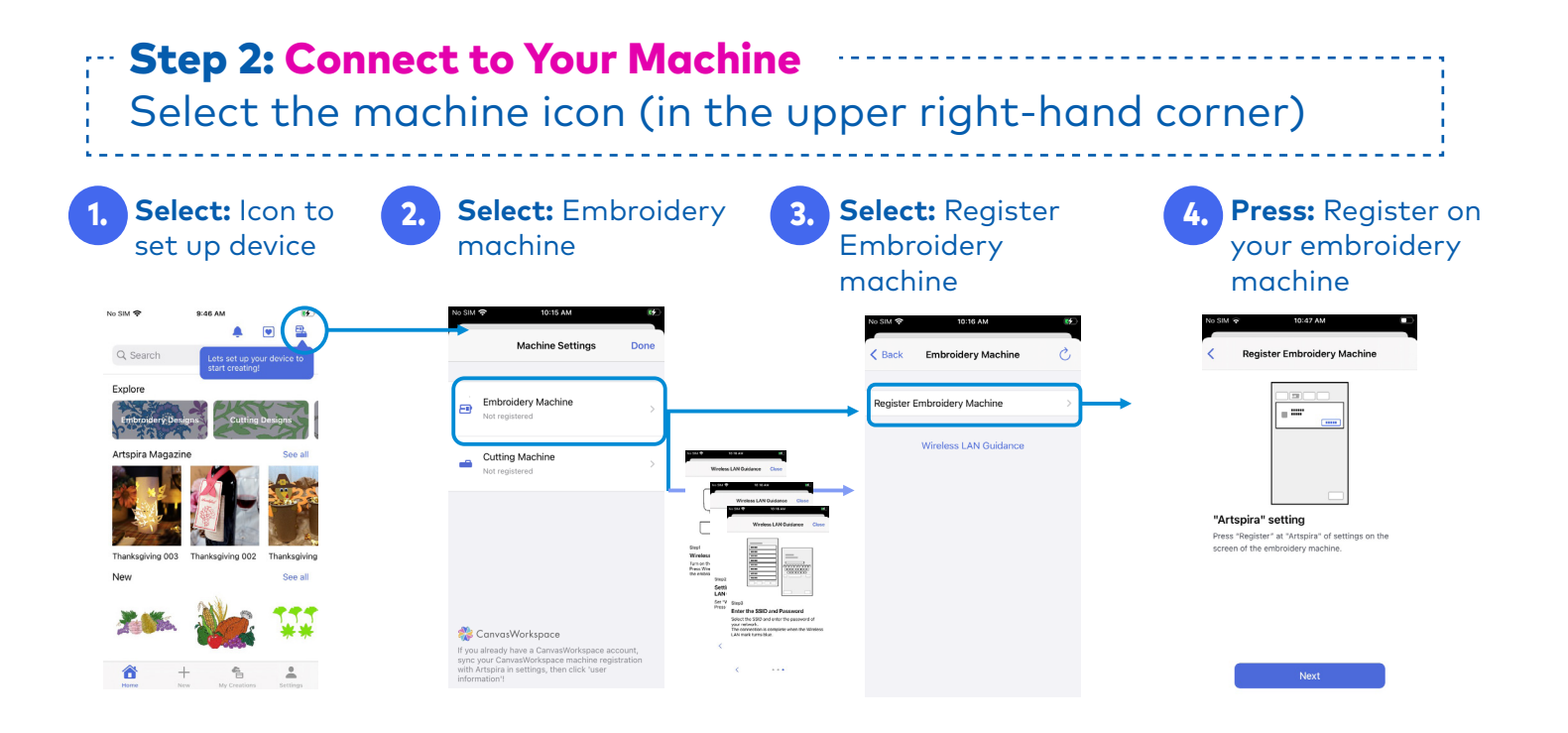

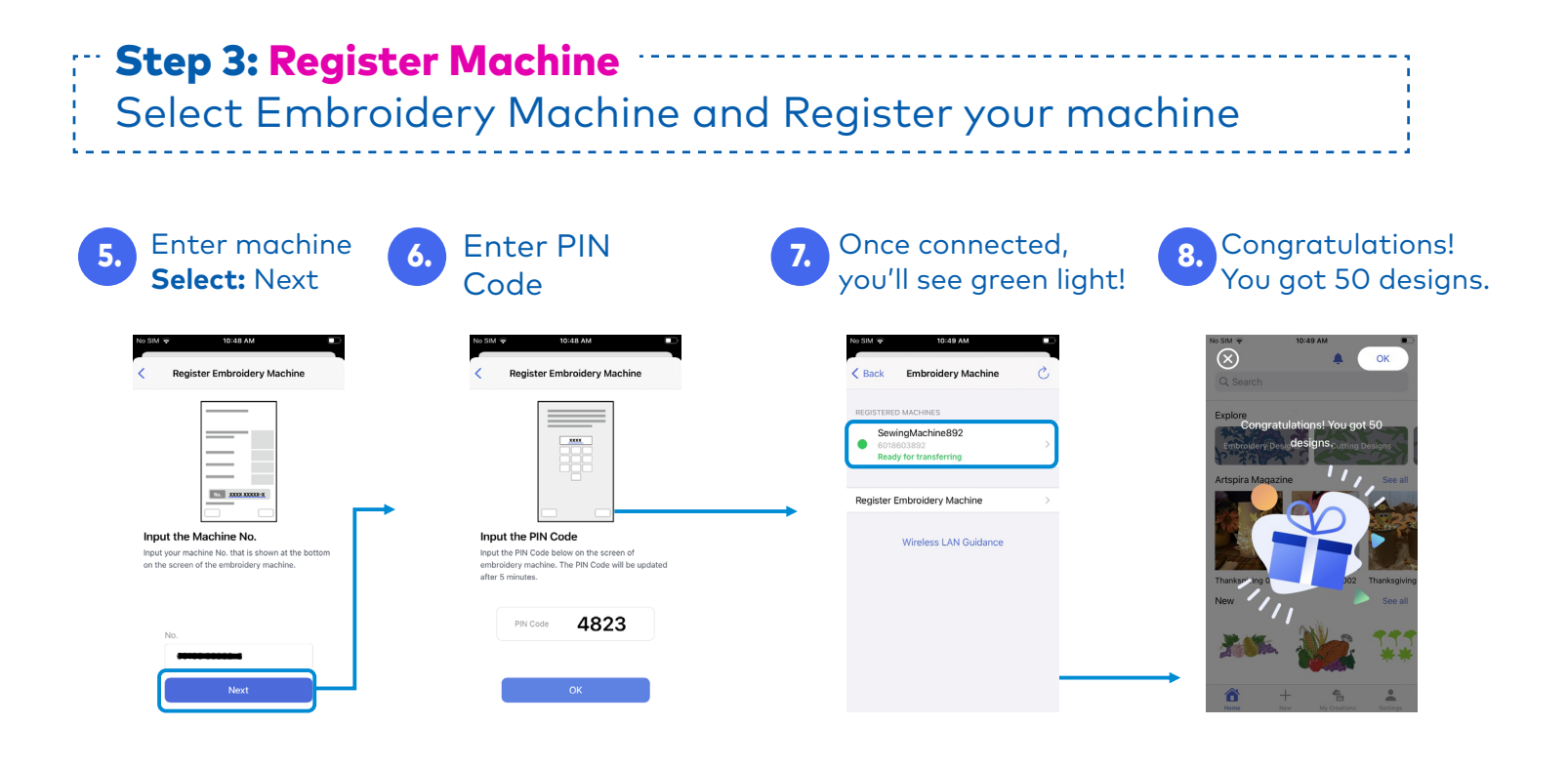

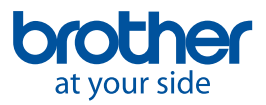

## Artspira

Design Reco

igns for SE725

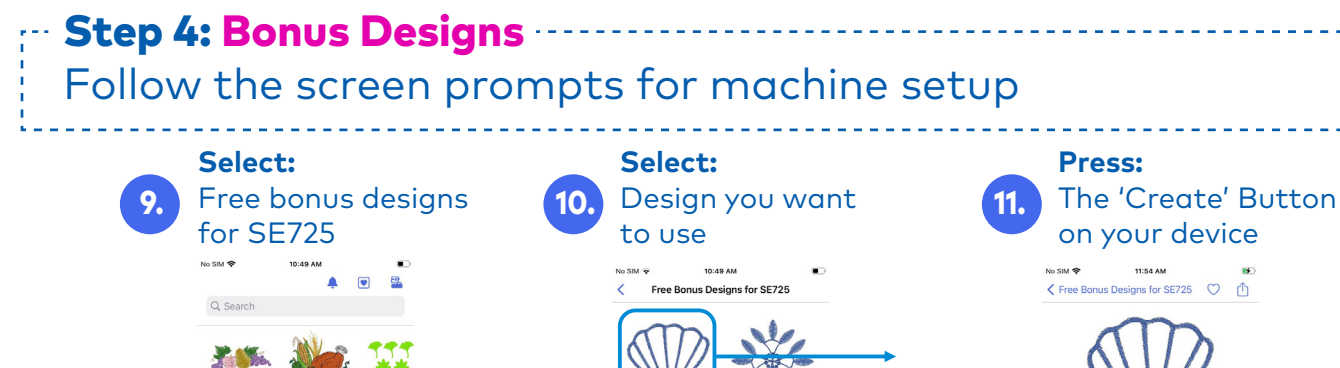

Shell

Embroidery Time

Stitch count

ommercial purpose. 2.01 x 1.83 inch

2 min

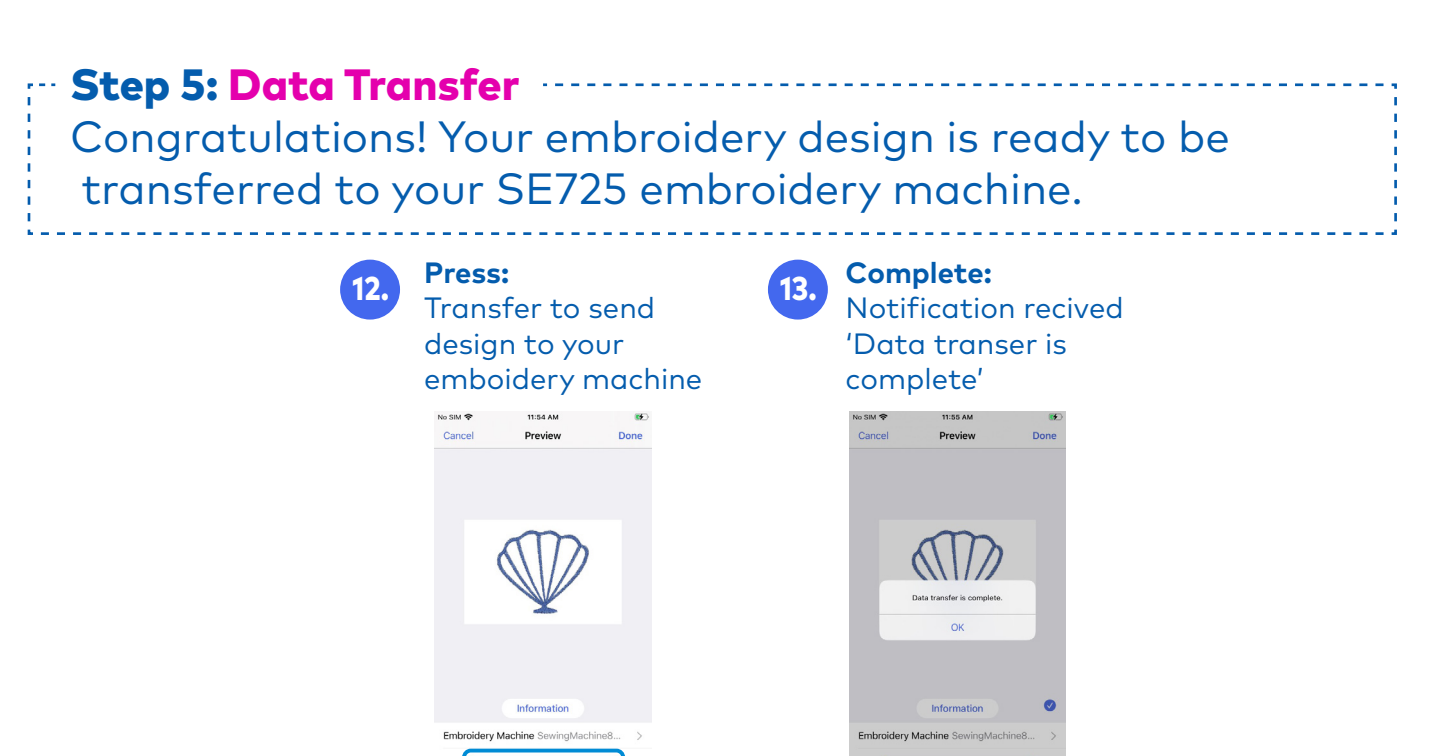

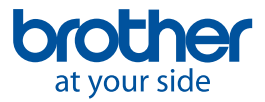